# **KMU DIGITAL 2**

Berater Match-Making

Gerhard Laga mit freundlicher Unterstützung von Michael Schützenhofer

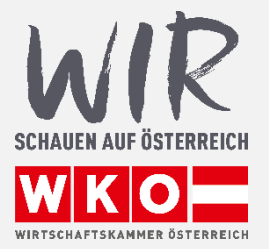

WKO Firmen A-Z

Mein WKO 🔉

# Überblick

• Wir wollen den KMU DIGITAL Beratungskunden einen optimalen Überblick über die Experten geben, die fachlich und regional für die Lösung ihrer Problemstellung in Frage kommen. Daher ist es wichtig, dass Sie ihre Beratungsschwerpunkte und ihren regionalen Einsatzbereich im FAZ auf den aktuellen Stand bringen.

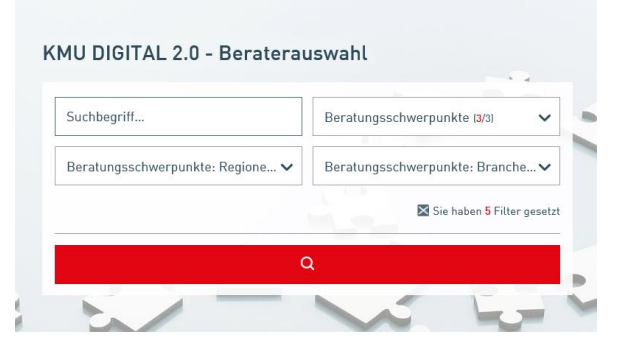

- Dieses Tool soll die bisherigen Links zu den einzelnen Zertifikatsinhabern auf der aws-Seite ersetzen.
- Wenn KMUs zukünftig eine/n für KMU DIGITAL qualifizierte/n BeraterIn aussuchen wollen und keine/n BeraterIn kennen, kann mit diesem Tool ein/e BeraterIn nach Region und Branche gefunden werden.
- Sobald ein Suchkriterium gewählt wird, werden nur BeraterInnen angezeigt, die dieses Suchkriterium erfüllen.
- Es werden nun auch die Volltexte von "Produkte und Leistungen" durchsucht, sodass auch spezielle Begriffe (zB 3D-Druck, VR,...) und Methoden (DesignThinking, Canvas,...) gefunden werden.
- Daher ist es notwendig, dass Sie als qualifizierte/r BeraterIn Ihre Daten im Firmen A-Z erneut warten. Dazu sind folgende Schritte zu notwendig.

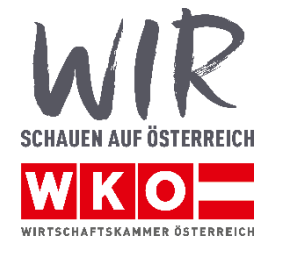

## Einloggen bei "<u>Mein WKO.at</u>"

| WKO Niederösterreich                                                                                                    | <b>~</b>                                                                                                    | Kontakt 🗸 Mein WKO                                                                                                    |
|----------------------------------------------------------------------------------------------------|----------------------------------------------------------------------------------------------------|----------------------------------------------------------------------------------------------------|
| Meine Branche 🗸 Themen 🗸 Ver                                                                                            | anstaltungen Die Wirtschaftska                                                                                           | mmer ~                                                                                                    |
| 24. März 20                                                                                                    | 20                                                                                                    | Mahlen                                                                                                    |
| WKNÖ-W                                                                                                    | AHLEN 📿                                                                                                    | stärkt!                                                                                                    |
|                                                                                                    |                                                                                                    |                                                                                                    |
| Das Ser                                                                                                    | viceangebot der Wirtsch                                                                                                  | aftskammer                                                                                                    |
|                                                                                                    | needingebot der mitteen                                                                                                  |                                                                                                    |
|                                                                                                    | Suchbegriff                                                                                                    | Q                                                                                                    |
|                                                                                                    |                                                                                                    |                                                                                                    |
|                                                                                                    |                                                                                                    |                                                                                                    |
| Ich möchte                                                                                                    |                                                                                                    | Meist besucht auf wko.at                                                                                                    |
| Ich möchte<br>> Informationen zu Kollektivverträgen                                                                     | ➤ ein Gewerbe anmelden                                                                                                   | Meist besucht auf wko.at<br>> Kündigungsfristen<br>> WKO Eirmen A-7                                                          |
| Ich möchte<br>> Informationen zu Kollektivverträgen<br>> exportieren und importieren                                    | <ul> <li>&gt; ein Gewerbe anmelden</li> <li>&gt; Fachkräfte einstellen</li> </ul>                                        | Meist besucht auf wko.at<br>> Kündigungsfristen<br>> WKO Firmen A-Z<br>> KFZ-Sachbezug                                       |
| Ich möchte<br>> Informationen zu Kollektivverträgen<br>> exportieren und importieren<br>> Informationen zum Datenschutz | <ul> <li>&gt; ein Gewerbe anmelden</li> <li>&gt; Fachkräfte einstellen</li> <li>&gt; einen Lehrling aufnehmen</li> </ul> | Meist besucht auf wko.at<br>> Kündigungsfristen<br>> WKO Firmen A-Z<br>> KFZ-Sachbezug<br>> Ruhendmeldung<br>> Dienstvertrag |

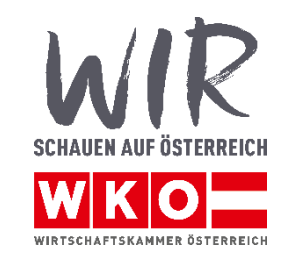

### Einloggen bei "Mein WKO.at"

| WKO Mein WK0                                                                                                    | Hilfe                                                                                                    |
|----------------------------------------------------------------------------------------------------|----------------------------------------------------------------------------------------------------|
| Anmeldung<br>Sie möchten ein Service der Wirtschaftskammern Österreichs nutzen.<br>Bitter der Gieleine zugangsusten                                                            |                                                                                                    |
| Benutzername / E-Mail-Adresse                                                                                                    |                                                                                                    |
| Angemeldet bleiben Anmelden                                                                                                    |                                                                                                    |
| <ul> <li>&gt; Passwort vergessen?</li> <li>&gt; Zur Registrierung</li> <li>&gt; Alle Anmeldemöglichkeiten <ul> <li>[z.B. Bürgerkarte / Handy-Signatur,]</li> </ul> </li> </ul> | Notice     Important       Name     Important       Name     Important       Name     Important       Name     Important       Name     Important       Name     Important       Name     Important       Name     Important       Name     Important |

Mein WKO ist die neue personalisierte Service-Plattform für Mitglieder der Wirtschaftskammern Österreichs

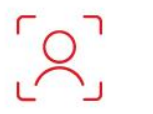

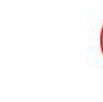

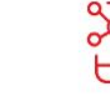

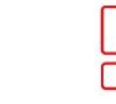

Personalisierte Service-Plattform

Alle eServices an einer Stelle re

Branchen relevante eServices

Individuell konfigurierbar Tipp: Wenn Sie das Kästchen "eingeloggt bleiben" anhaken, brauchen sie sich nur einmalig identifizieren.

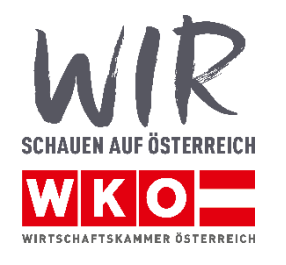

Mehr zu Mein WKO

### Daten des Firmen A-Z Profils bearbeiten

| Neue Nachrichten                 | Sirmen A-Z Profil                                                                                                    | Selement hinzufügen Ansicht                                   |
|----------------------------------|----------------------------------------------------------------------------------------------------|---------------------------------------------------------------|
| Sie haben keine neuen Nachrichte | en. Mag. Michael Schützenhofer de<br>FG Unternehmensberatung,<br>Buchhaltung und Informationstechn.                  |                                                               |
| Alle Nachrichten                 | Kienastgasse 3<br>3390 Melk                                                                                          | Kooperationen 🧷                                               |
| Firmen A-Z Schnellsuche          | <ul> <li>✓ +43 664 466 2803</li> <li>☑ office@strategiedesign.at</li> <li>∅ http://www.strategiedesign.at</li> </ul> | $\wedge$                                                      |
| Suchbegriff                      | Befüllungsgrad Profil                                                                                                | Keine Inserate mit Treffern vorhanden.                        |
| Standort                         | Daten bearbeiten                                                                                                    | Jetzt Inserat erstellen                                       |
| Suchen                           |                                                                                                    | Angebote an Sie<br>Unternehmensberatung, Buchhaltung und Info |
|                                  | eServices                                                                                                    | Melk                                                          |
|                                  | Bildung und Lebre                                                                                                    | Baustellenprofi für die effiziente                            |
| Benutzerverwaltung               | LOS lehre.fördern-Online-Service                                                                                     | Niederösterreich,                                             |
|                                  | Über dieses Service können Sie Förde<br>Ihre Lehrlinge Online beantragen!                                            | irungen für                                                   |
| Weitere Informationen            | 000                                                                                                    | Alle Angebote Einstellungen                                   |
| Angemeldetals                    |                                                                                                    |                                                               |
|                                  |                                                                                                    | Veranstaltungen 🧷                                             |

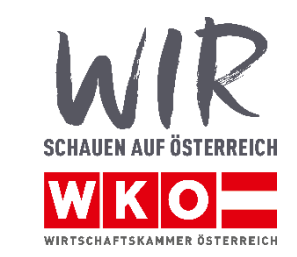

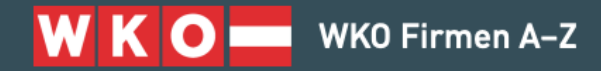

Willkommen Unternehmensdaten V

Inserate 🗸

Services •

#### Willkommen in Ihrem WKO Firmen A-Z!

Das WKO Firmen A-Z listet alle österreichischen Unternehmen der gewerblichen Wirtschaft. Es ist frei zugänglich und die Eintragung ist für Wirtschaftskammer-Mitglieder kostenlos.

Gestalten Sie Ihren individuellen Auftritt: Ihre Basisdaten sind automatisch vorausgefüllt. Sie können Ihr Profil noch erweitern und erhalten so einen vollständigen, individuellen Auftritt – die perfekte Visitenkarte für Ihre Kunden oder Geschäftspartner.

**Produkte und Leistungen präsentieren:** Personalisieren Sie Ihr Profil mit einem Titelbild, Logo und Videos und editieren Sie die wichtigsten Firmeninfos. Ihre Produkte und Leistungen können Sie mit weiteren ergänzenden Daten professionell präsentieren.

Inserate: Wecken Sie die Neugier potenzieller Interessenten mit einem aussagekräftigen Inserat. Um im WKO Firmen A-Z ein kostenloses Inserat zu erstellen wählen Sie im Menü den Punkt Inserate aus.

Wie kann ich Daten ergänzen? Wählen Sie oben aus dem Menü die Kategorie, die Sie ergänzen möchten. Sie können dort festlegen, ob die Daten für das gesamte Unternehmen oder nur bestimmte Gewerberechtigungen gelten. Im Menü finden Sie auch die WKO Firmen A-Z Services, wie die Links zum E-Commerce- und Mediengesetz (ECG-Service) oder das E-Rechnung-Infoservice.

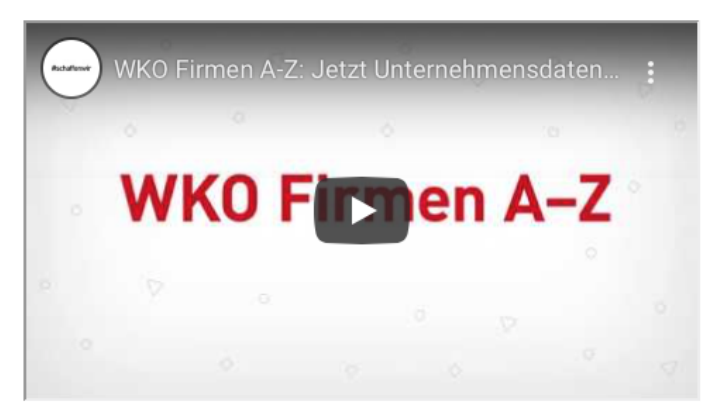

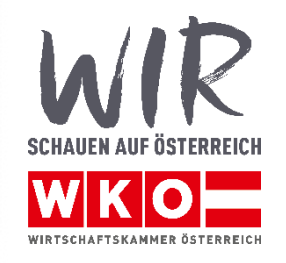

Hilfe 🔗 🗸

#### Basisdaten

### Nur Berater mit entsprechender Zertifizierung sehen diese Eingabemaske "KMU DIGITAL 2.0"

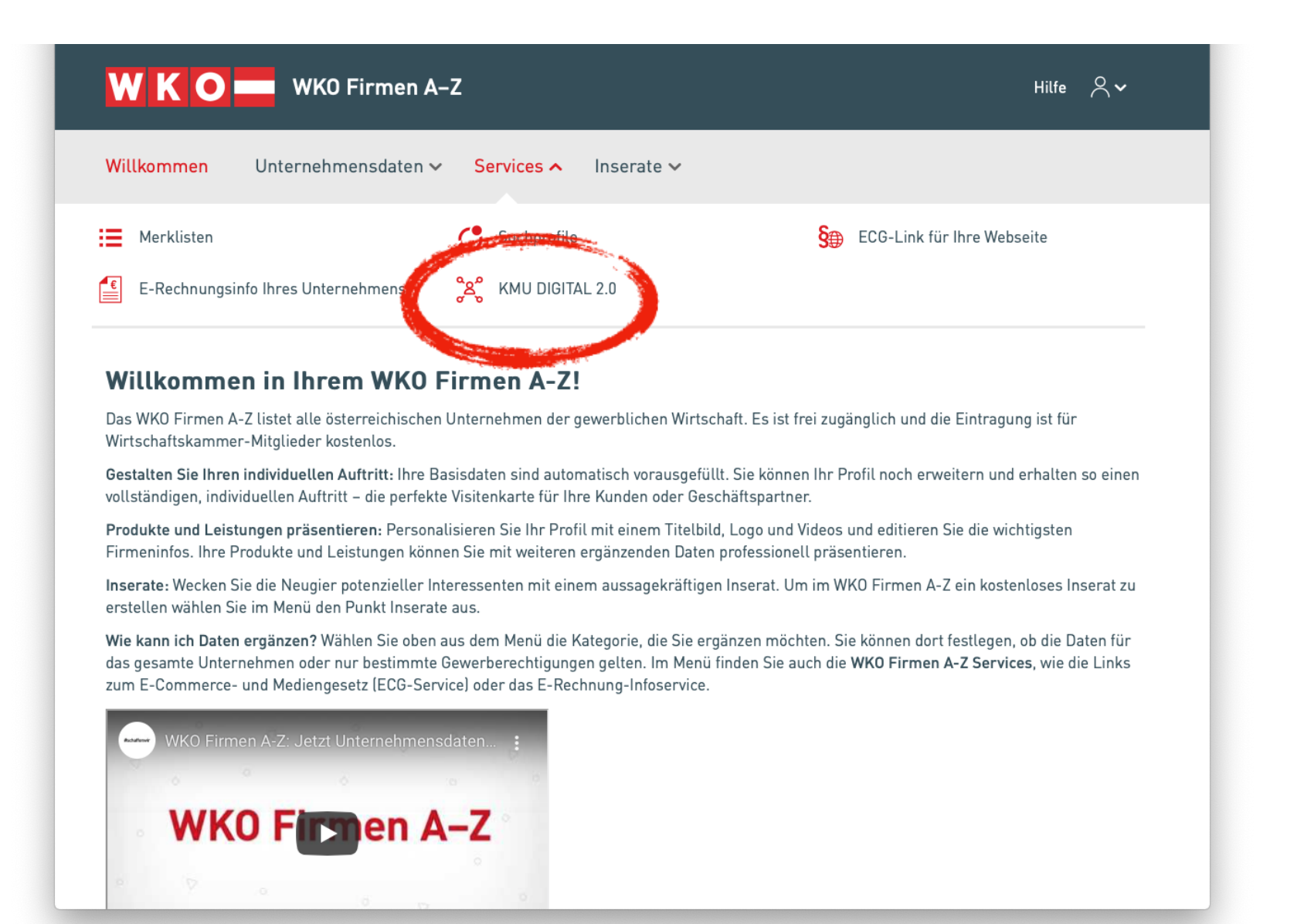

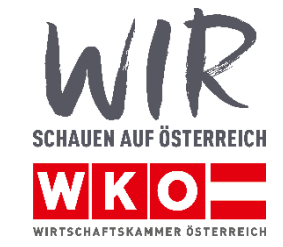

## Strukturierte Eingabe der Branchen und Regionen, in denen die Beratung angeboten wird

|                                                       | ernehmensdaten 🗸 Services 🗸 Inserate 🗸                                                                                         |               |  |
|-------------------------------------------------------|----------------------------------------------------------------------------------------------------|---------------|--|
| Services > KMU [                                      | igital 2.0                                                                                                    |               |  |
| KMU Digital 2.                                        | 0                                                                                                    |               |  |
| KMU DIGITAL ist die Digi<br>Österreich und fördert di | alisierungsförderung für kleine und mittlere Unternehmen (KM<br>9 individuelle Beratung zum Thema Digitalisierung in Unternehr | U) in<br>nen. |  |
| Weitere Informationen zu                              | r Digitalisierungsförderung finden Sie <mark>hier</mark> .                                                                     |               |  |
| Beratungen                                            |                                                                                                    | (i)           |  |
| Als geschulte/r und zerti<br>Schwerpunkten anbieter   | izierte/r KMU DIGITAL Berater/in können Sie Beratungen mit fo<br>:                                                             | lgenden       |  |
| <ul> <li>Geschäftsmodelle &amp;</li> </ul>            | Prozesse<br>ne Marketing                                                                                                    |               |  |
| • E-Commerce & Onl                                    |                                                                                                    |               |  |
| E-Commerce & Onl Branchen                             | [4                                                                                                    | Q             |  |
| E-Commerce & Onl Branchen Regionen                    | (4                                                                                                    |               |  |

SCHAUEN AUF ÖSTERREICH

### Strukturierte Eingabe der Bundessparten und Bundesländern, in denen die Beratung angeboten wird

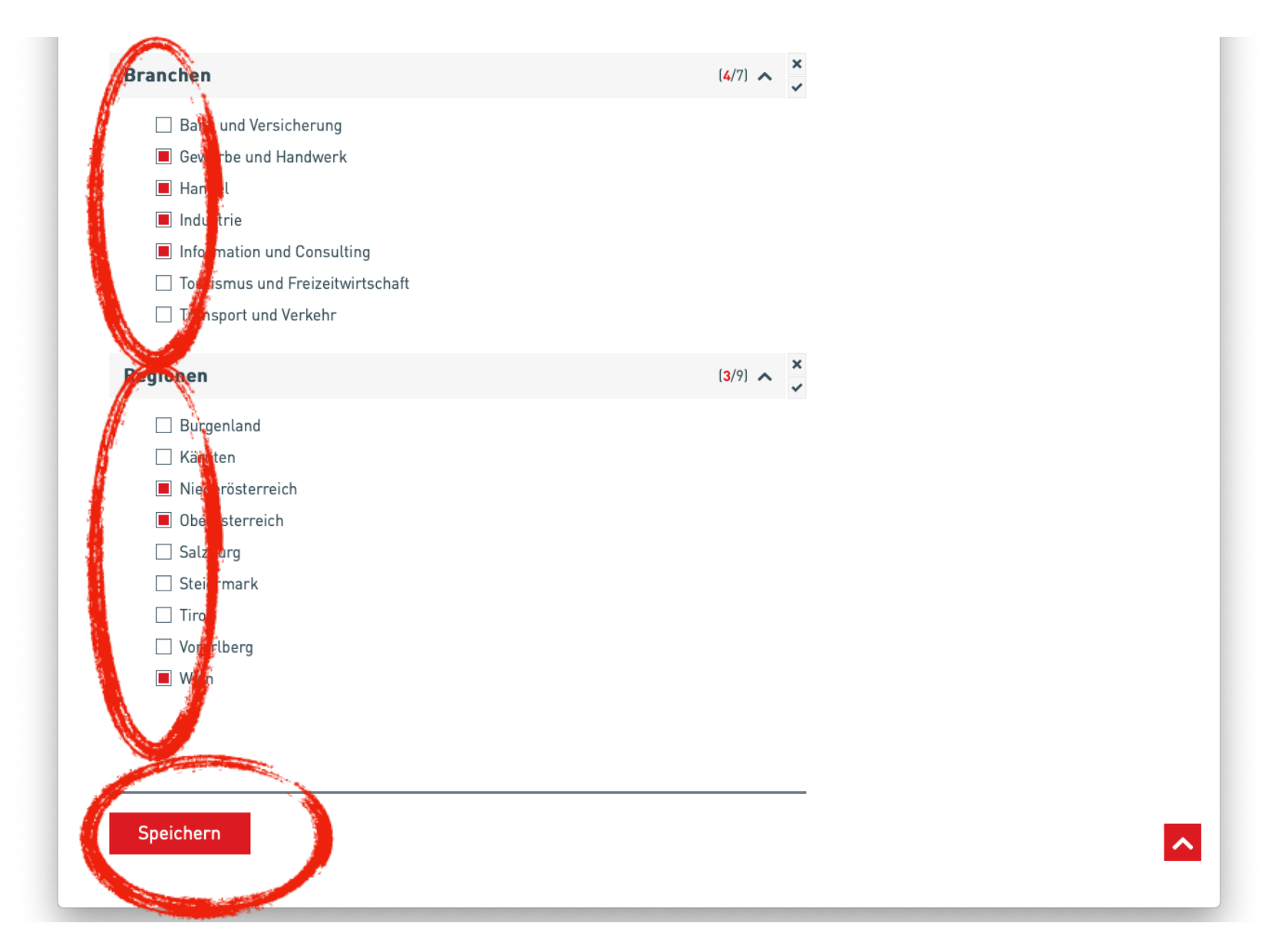

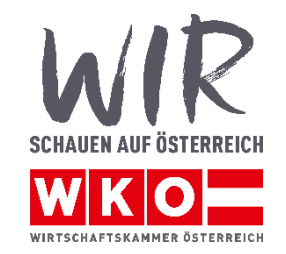

## Freie Eingabe der Spezialisierungen

| WKO                                                  | WKO Firmen A–Z                                                                                                    | Hilfe 🔿 🗸                                                                                                    |
|------------------------------------------------------|----------------------------------------------------------------------------------------------------|----------------------------------------------------------------------------------------------------|
| Willkomme                                            | Unternehmensdaten 🗸 🔹 rvices 🗸 Inserate 🗸                                                                                                    |                                                                                                    |
| Willkomm                                             | en in Ihrem WKO Firmen A-Z!                                                                                                    |                                                                                                    |
| Das WKO Firmen<br>Wirtschaftskamn                    | A-Z listet alle österreichischen Unternehmen der gewerblichen Wirtschaft. E<br>ner-Mitglieder kostenlos.                                                                                                    | Es ist frei zugänglich und die Eintragung ist für                                                                      |
| Gestalten Sie Ihr<br>vollständigen, ind              | e <b>n individuellen Auftritt:</b> Ihre Basisdaten sind automatisch vorausgefüllt. Sie<br>Jividuellen Auftritt – die perfekte Visitenkarte für Ihre Kunden oder Geschäfts <sup>,</sup>                                    | können Ihr Profil noch erweitern und erhalten so einen<br>spartner.                                                    |
| Produkte und Le<br>Firmeninfos. Ihre                 | s <b>tungen präsentieren:</b> Personalisieren Sie Ihr Profil mit einem Titelbild, Logo<br>Produkte und Leistungen können Sie mit weiteren ergänzenden Daten profe                                                         | o und Videos und editieren Sie die wichtigsten<br>ssionell präsentieren.                                               |
| Inserate: Wecker<br>erstellen wählen                 | Sie die Neugier potenzieller Interessenten mit einem aussagekräftigen Inser<br>Sie im Menü den Punkt Inserate aus.                                                                                                    | rat. Um im WKO Firmen A-Z ein kostenloses Inserat zu                                                                   |
| Wie kann ich Dat<br>das gesamte Unt<br>zum E-Commerc | en ergänzen? Wählen Sie oben aus dem Menü die Kategorie, die Sie ergänzer<br>ernehmen oder nur bestimmte Gewerberechtigungen gelten. Im Menü finden<br>e- und Mediengesetz (ECG-Service) oder das E-Rechnung-Infoservice. | n möchten. Sie können dort festlegen, ob die Daten für<br>n Sie auch die <b>WKO Firmen A-Z Services,</b> wie die Links |
| Radalinae WKO Fin                                    | men A-Z: Jetzt Unternehmensdaten                                                                                                    |                                                                                                    |
| 0                                                    | · · · · ·                                                                                                    |                                                                                                    |
| W                                                    | (O Firmen A–Z                                                                                                    |                                                                                                    |
| e 9                                                  |                                                                                                    |                                                                                                    |
| 0                                                    |                                                                                                    |                                                                                                    |

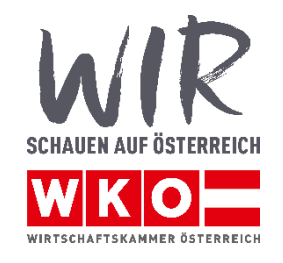

10

**Basisdaten** 

## Freie Eingabe der Spezialisierungen

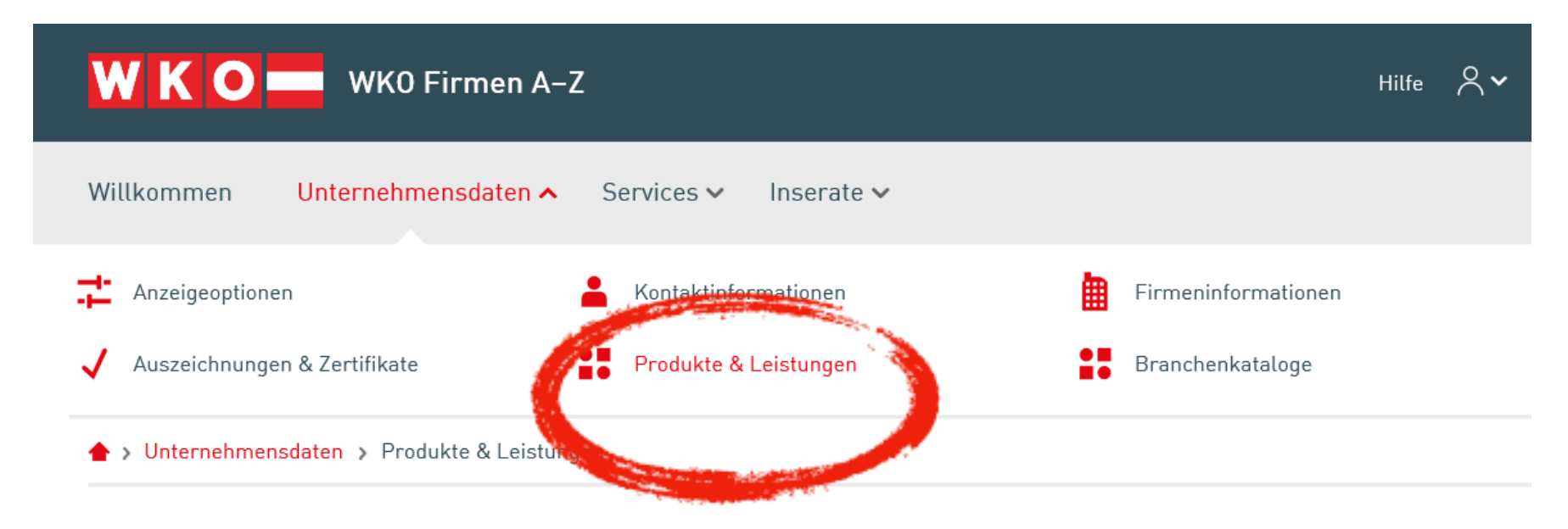

#### Produkte und Leistungen

Sie möchten, dass Ihre Produkte und Leistungen online gefunden werden? Dann präsentieren Sie Ihr Angebot kostenlos im WKO Firmen A-Z. So werden Sie für potenzielle Interessenten noch besser sichtbar.

Sie können Ihre Produkte und Leistungen

- gleich für alle Standorte oder
- individuell für jeden Standort

eingeben.

#### **Rechtliche Hinweise**

Die Organisationen der gewerblichen Wirtschaft (Wirtschaftskammern und Fachorganisationen) machen darauf aufmerksam, dass alle im WKO Firmen A-7 eingetragenen Daten sämtlichen

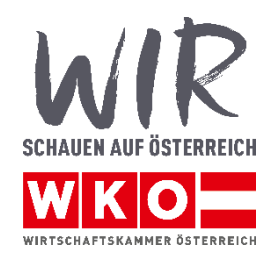

## Freie Eingabe der Spezialisierungen

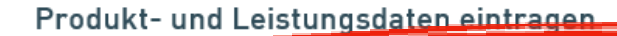

#### odukte & Leistungen

- + Digital-Strategie: Workshop, Moderation, Begleitung
- + Referent & Lektor auf FHs und Universitäten zu Strategiethemen
- + DSGVO-Beratung
- + Trendanalyse: Keynotes, Workshops, ...
- + Business Model Design: Canvas, DesignThinking, ServiceDesign, ...
- + Change Management: agile Methoden wie SCRUM, Lean Startup, ...
- + Customer Journey Mapping

Produktvideos (angelegt: 0 von 3)

Produktvideo hinzufügen

Produktbilder (angelegt: 0 von 8)

Produktbild hinzufügen

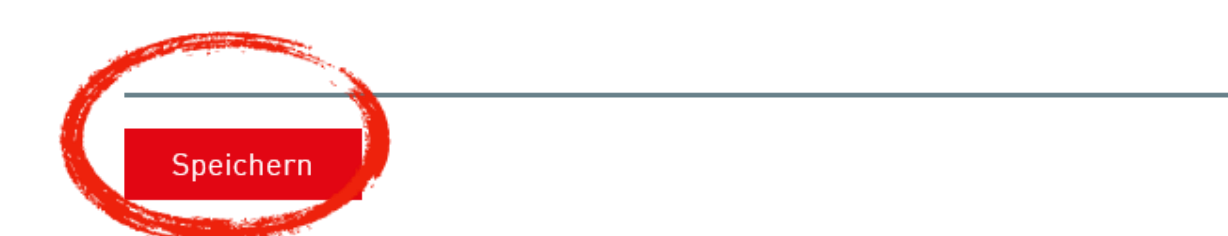

(j)

(j)

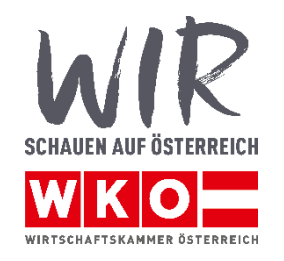

# Die Suchmaske: https://firmen.wko.at/web/kmudigital

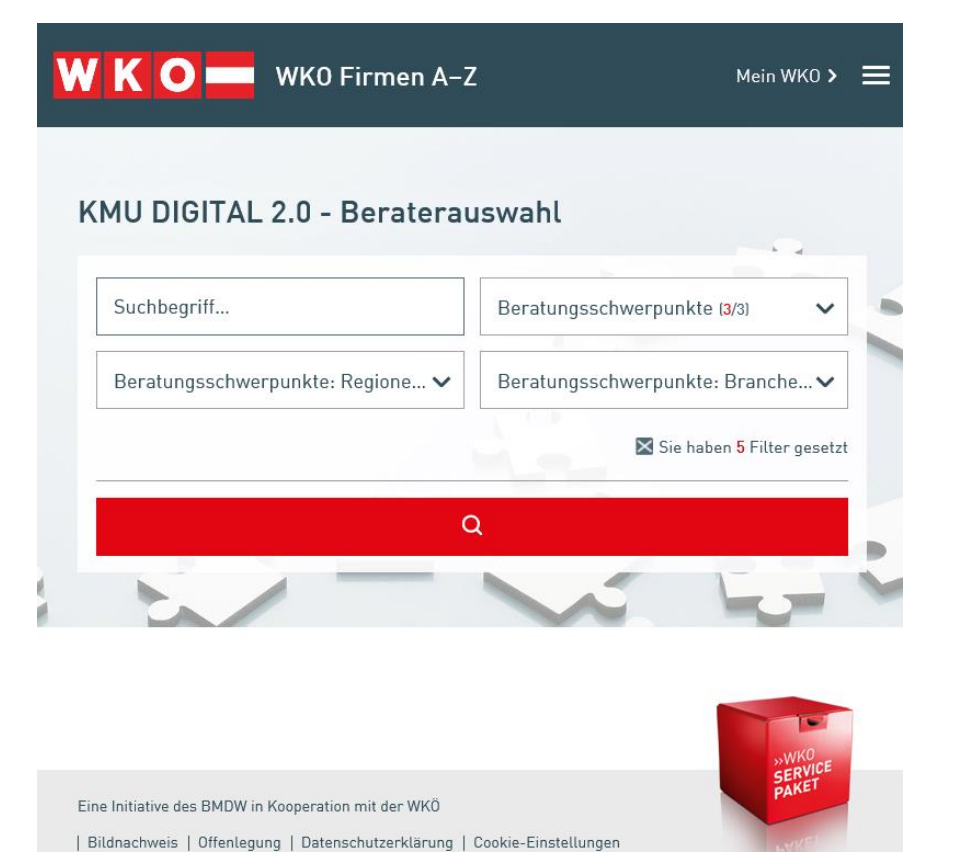

Ihre Angaben werden sofort gespeichert, aber erst ab dem folgenden Tag ausgegeben! Kontrollieren Sie Ihre Eingaben über die Suchmaske… Das Ist die Ansicht, die Beratungskunden bei der Beratersuche verwenden

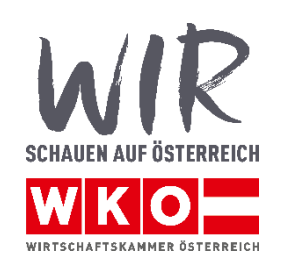

## Für Experten: Die Suchlogik

- Wenn der Suchende keine Einschränkungen in dem Suchfeldern vornimmt werden alle zertifizierten Beratungsunternehmen Österreichweit und über alle Branchen ausgegeben.
- Sobald aber irgendeine Einschränkungen in der Suche gemacht wird scheinen nur mehr jene Beratungsunternehmen auf, die ihren Eintrag in der neuen FAZ-Editierung gewartet haben.
- Es ist daher notwendig, die Branche und Bundesländer dort zu pflegen.
- Hintergrund: Das KMU DIGITAL Widget wird immer mit den komplett ausgewählten Beratungsschwerpunkten geladen. Diese können auch nicht vollständig abgewählt werden da ansonsten Unternehmen aufscheinen würden, die womöglich kein Zertifikat aufweisen.

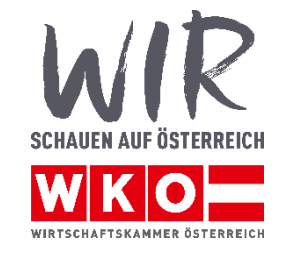

# Vielen Dank für Ihr Interesse!

Fragen an info@kmudigital.at

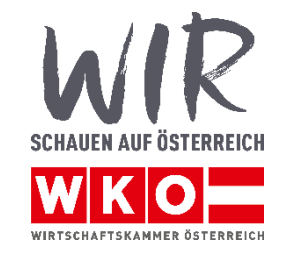